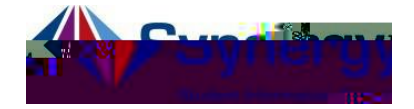

## ParentVUE ±How to Report Absences

The followingprovides guidelines and directions on how to repositudent absences to attendance staff through ParentVUE.

Guidelines:

(s) and its reason. School attendance staff will follow APS Attendance Policy to determine whether it is excused or unexc

- 2. Must select aStart Date. The End Dates necessary if the student will be absenfor more than one dayNote: Ensure that the date(s) selected analid school da(s).
- 3. Must select the Parent Reported Abseason.
- 4. Must vš Œ š ]o v }š Æ ‰ o ]v]vP šZ •šµ vš[• Note: If you do not enter a noteyour student will be given addriverified absence which is the equivalent of an unexcused absence with error fication. In addition, the attendance call will still be generated.

## **Instructions**

1. Loginto ParentVUEon your mobile deviceor web browser

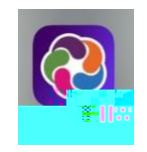

https://va-arl-psv.edupoint.com/PXP2\_Login.aspx

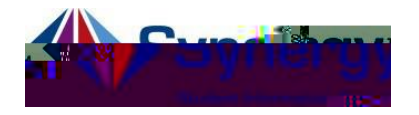

# ParentVUEReport Absences

2. Click the Report Absence con.

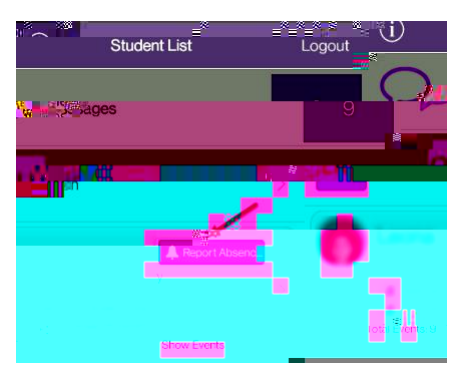

MOBILE APP

WEB BROWSER

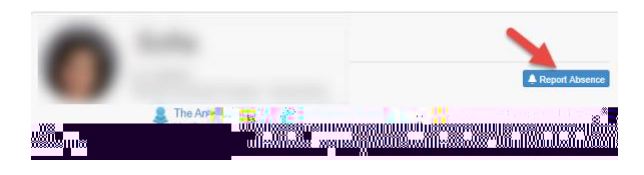

MOBILE APP

Report Absences

## WEB BROWSER

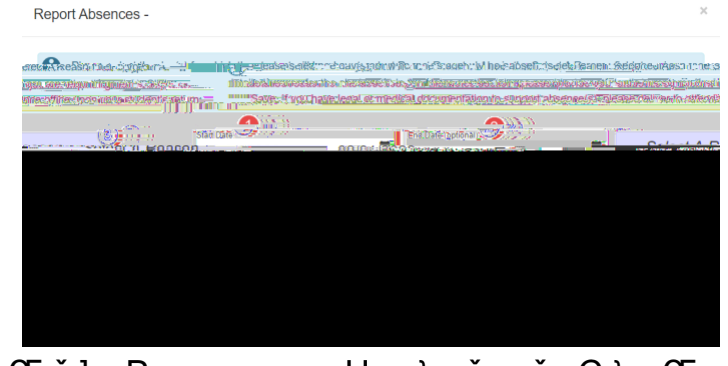

For assistance with ParentVUEv OE ‰ } OE š ] v P ● v ● U } v š š Ç } µ OE ● Z } } o [

- 3. Select the Start Date and End Date for when your student will be absent. Note: If the absence is foonly one day you do not have to enter an end date.
- 4. SelectParent Reported Abs code from Select a Reason.
- 5. Type in aNote explaining the reason your student will be absent.If a note is not provided the attendance reason code will be Inverified.
- 6. ClickSave

ParentVUEdocx

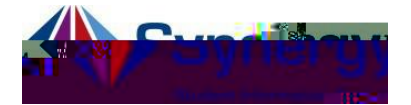

# ParentVUE ±Cómo reportar ausencias

Instrucciones sobre cómo reportar las ausencias de su estudiante al personal de asistencia a través de ParentVUE.

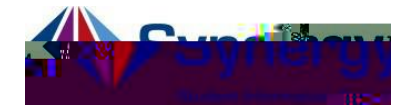

 Haga clic en el botón azul, Report Absence <u>.</u>

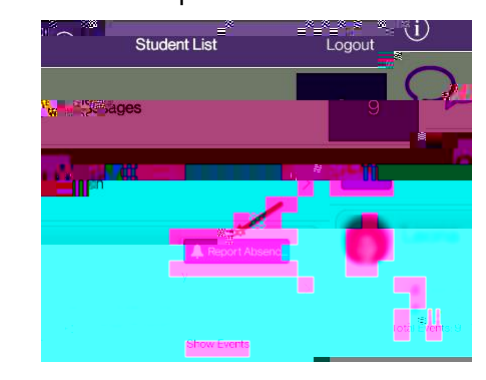

Aplicación móvil

Navegador web

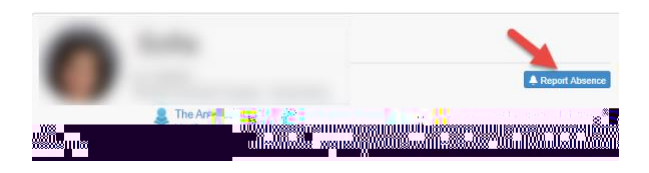

#### Aplicación móvil

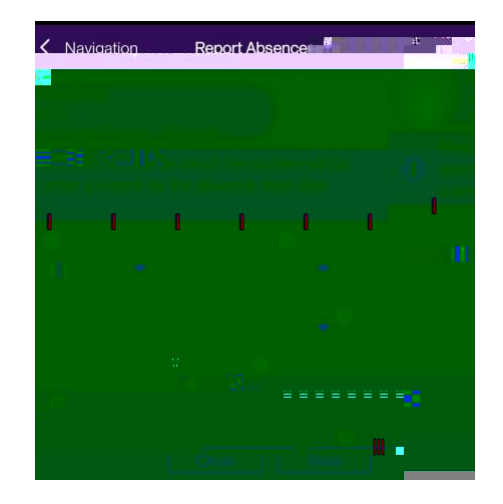

#### Navegador web

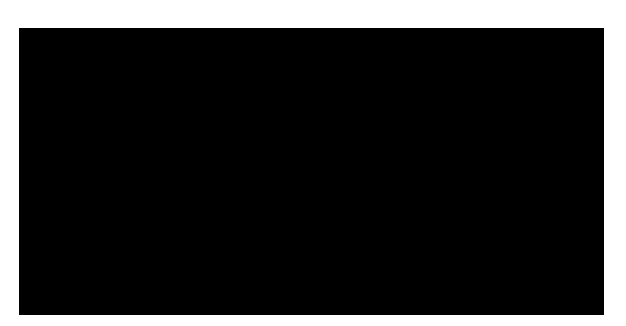

Si necesita ayuda con ParentVUE y cómo reportar ausencias de esta manera, comuníquese con el personal de asistencia de su escuela.

- Ingrese la fecha de la ausencia. Solo tiene que ingresar una fecha final (End Date) si su estudiante estará ausente más de un día.
- Seleccione el menú titulado (Select a Reason) y seleccione la opción Parent Reported Abs.
- Ingrese una nota explicando la razón por la cual su estudiante estará ausente. Si no escribe una nota, el código de motivo de asistencia será No Verificado ^ h v À Œ.] ( ] \_\_
- 6. Guarde la información seleccionando Save.